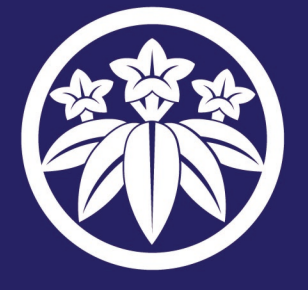

### 株式会社 フロム・ソフトウェア

オフィシャルホームページ | http://www.fromsoftware.co.jp/

©2005 FromSoftware, Inc. All rights reserved. SLPS 25553

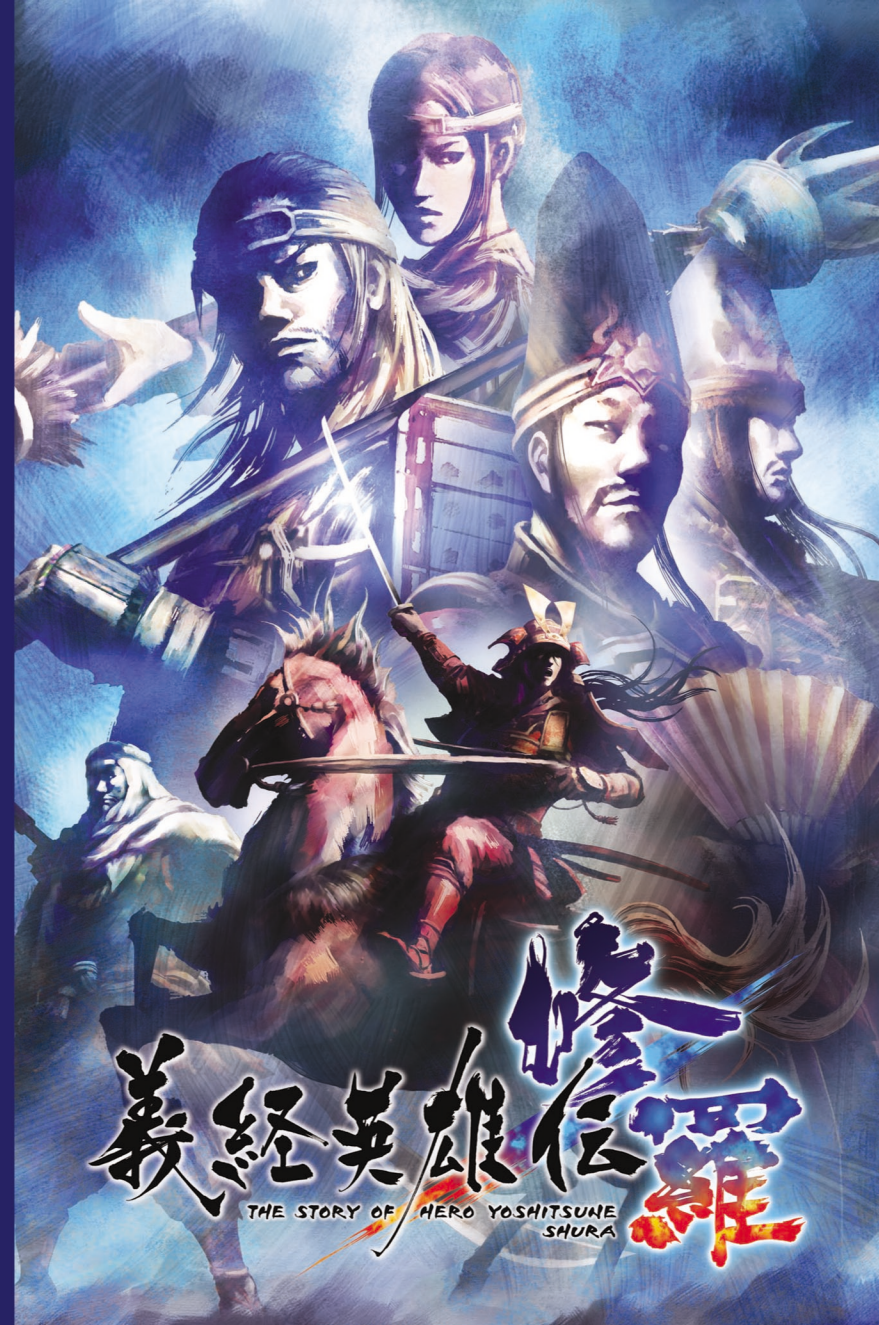

FROM SOFTWARE

このソフトウェアの「解説書」および "PlayStation 2" の「取扱説明書」に書かれている注意事項をよくお読みのうえ、だしい方法でご使用 ください。「解説書」および「取扱説明書」は大切に保管してください。

- ●プレイするときは、部屋を削るくし、できるだけテレビ画面から離れてください。
- プレイするときは健康のため、1時間ごとに15分程度の休憩を取ってください。

### ジャッ しげき きっき 光の刺激による発作について

● ごくまれに、強い光の刺激を受けたり、伝える、かなすテレビ動作を見ていると、一時的に結めのけいれんや賞識の喪失などの症状を ましたす人がいるという報告があります。こうしたまだのある方は、単前に必ず(%なりいい) 135% 感じた場合は、すぐにプレイを中止して医師の診察を受けてください。

#### こんなときはすぐにプレイを中止する

- ●めまい、計さ気、疲労効素、乗り物酔いに似た症状などを感じたときは、すぐにプレイをや止してください。プレイをや止しても治らないとき は、医師の診察を受けてください。
- 診察を受けてください。
- コントローラの振動機能に対応したソフトウェアについて
- 骨、関節、指、手などに疾患のある方は、バイブレーション(振動)機能を絶対に使用しないでください。
- ・振動機能を使って長い時間連続してプレイをしないでください。
   Pをとして 30 分ごとに休憩を取ってください。

●このディスクは家庭用コンピュータエンタテインメント・システム "PlayStation 2" 専用のソフトウェアです。<sup>低かの機種</sup>でお使いに なると、機器などの放ける 防防や 置や自などに難い影響を与えたりする場合がありますので絶対におやめください。●このディスクは CHALLES CON LEAD "PlayStation 2" にセットするときは、必ずレーベル節(タイトルなどが印刷されている節)が見えるようにセットしてください。 があたるところや暖炉器具の読くなど、蓄温のところに保管しないでください。漫気の琴いところも避けてください。 ●ディスクは両部とも → 手を触れないように持ってください。●縦やテーブをディスクに貼らないでください。●ディスクにぺンなどで書きこみをしないでください。 ● 指数やほこりによるディスクの汚れは映像の乱れや音響低下の原因になります。いつもきれいにしておきましょう。● ふだんのお手込れ は、柔らかい希でディスクの中心から外の方向へ軽く拭いてください。

・ベンジンやレコードクリーナー、静電気防止剤などは、ディスクを 、 傷めることがありますので、使わないでください。 • ひび割れや変形したディスク、あるいは接着着がなどで補修されたディスクは誤動作 や本体の設備の償因となりますので絶対に使用しないでください。●プレイ終了後はディスクをケースに戻し、効児の手の篇かない場所に 「焼きしてください、ケースに入れずに輩ねたり、ななめに立てかけたりすると、そりや傷の慌対になります。●ディスクの穴に、指など算体の ● 部を挿入しないでください。 抜けなくなったり、身体を傷つけたりすることがあります。 ● ディスクは 絶対に投げないでください。 人体や の他を驚つける恐れがあります。 ●お客様の誤ったお取り扱いにより生じたキズ、破損などに難しては補償いたしかねますので、あらかじめ などが必要な場合があります。詳細はソフトウェアの「解説書」などで確認してください。●"PlayStation 2" をプラズマテレビや、液晶方式 いが、シーンションテレビ(スクリーン投影力:ポテレビ)につなぐと、画像の焼き付き(残像放像)が起こることがあります。特に、単い画 をテレビ画面に表示したまま長時間放置すると、焼き付きが起こりやすくなります。

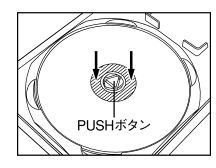

PUSH ボタンを増してディスクが浮いた状態にディスクの穴のすぐ外側(斜線部分)を、カチッと 

なってから前り出してください。ディスクをディアンデがするまで増し込んでください。ディスクが に敢り出そうとすると、ディスクが割れたり、 荒しく収認されていないと、割れたり、傷が付い

<sup>あざはし</sup> 右端から持ち上げてください。端子側を無理に △印の面を上にして、端子側を左端のフックに 。 引き上げると、メモリーカードを破損させる読れ 斜めに差し込み結構を押し込んでください。 がありますので、絶対におやめください。

#### ". ". "PlayStation", "DUALSHOCK" and "PocketStation" are registered trademarks of Sony Computer Entertainment Inc.

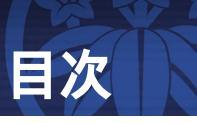

## FROM SOFTWARE

| · · · · · · · · · · · · · · · · · · · |                                       |
|---------------------------------------|---------------------------------------|
| THE STORY OF HERO Y                   | POSHITSURE                            |
| ゲームの開始方法                              |                                       |
| コントローラの使い方                            |                                       |
| 理告記史                                  | —<br>m                                |
|                                       | ····································· |
| テータコンハートについて                          |                                       |
| ゲームモードについて                            |                                       |
| メニュー画面                                | t                                     |
| ゲームの進め方                               |                                       |
| ゲーム画面の見方                              | +                                     |
| 戦闘 甘の一 マクション                          | +-                                    |
| 秋岡 共の リブノコン                           |                                       |
| 戦闘 共の二 1F戦                            |                                       |
| 部隊編成                                  | 十六                                    |
| 作戦・技能を覚える                             |                                       |
| 義経記                                   |                                       |
| 対戦の遊び方                                |                                       |
|                                       |                                       |

このたびは" PlayStation 2 "専用ソフト<sup>®</sup>義経英雄伝 修羅』をお買い上げいただきまして、誠にありがとうございます。 ご使用前に取り扱い方法、使用上の注意など、この解説書をよくお読みになった上で、正しい使用方法でお楽しみください。 解説書中に使用しているゲーム画面は開発中のものです。実際の画面とは多少異なる場合があります。 また、全ての操作方法説明はゲーム開始初期状態のものとなります。 DVD-ROMはキズやホコリに弱いので大切に使用してください。

本ソフトウェアでは、株式会社フォントワークスジャパンフォントをもとに、ソフトウェアデザインに合わせたフォントを作成、使用しています。 フォントワークスジャパンの社名、フォントワークス、Fontworks、フォントの名称は、株式会社フォントワークスジャパンの商標または登録商標です。

DOLBY Dolby, Pro Logic, and the double-D symbol are trademark of Dolby PRO LOGIC II Laboratories.Manufactured under license from Dolby Laboratories.

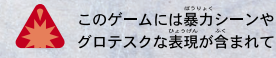

グロテスクな表現が含まれています。

## ゲームの開始方法

# コントローラの使い方

#### アナログコントローラ (DUALSHOCK 2) SELECT #92 START**ボタン** L2ボタン R2ボタン L1ボタン R1ボタン ・ ボタン SONY $(\land$ PlayStation 方向キー @ボタン SELECT START ANALOG ◎ボタン ⊗ボタン 左スティック LED表示(常に赤色) 右スティック

#### 本ソフトはアナログコントローラ( DUALSHOCK 2 )専用です。 振動機能はメニュー画面の環境設定の項目でON / OFFを切り替えることができます。 LED表示は常に赤色( アナログモード )の状態です。

| 倒した方向に移動                |
|-------------------------|
| 視点移動                    |
| 防御/騎乗(特定キャラクター操作時のみ)/決定 |
| 跳躍 / 戻る                 |
| 大攻撃                     |
| 小攻撃                     |
| 刹那の策                    |
| 回避攻擊                    |
| 一番隊への作戦一覧表示             |
| 二番隊への作戦一覧表示             |
| 全隊作戦一覧表示                |
| 歩く                      |
| 視点を元に戻す                 |
| ミニマップの拡大縮小、項目の選択        |
| ミニマップ表示 ON / OFF、項目の選択  |
| ポーズメニュー画面への切り替え         |
| 敵体力表示 ON / OFF          |
|                         |

## 起動方法

\* PlayStation 2 "本体裏側にあるMAIN POWER(主電源)スイッチを入れて、ゲームDISCを
 \* PlayStation 2 "本体にセットレ、()(オン / スタンバイ) / RESETボタンを押してください。
 始めに、アナログコントローラ(DUALSHOCK 2)をコントローラ端子1に接続してください。
 タイトル画面でSTARTボタンを押すとメニューが表示されます。

## タイトル画面

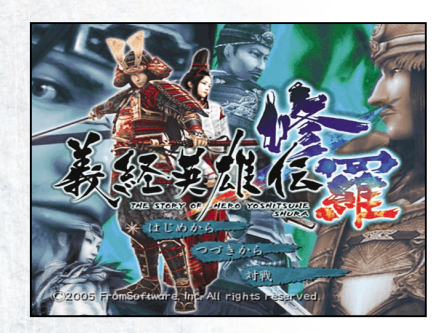

## はじめから

ゲームを開始します。

## つづきから

セーブデータを使用して、ゲームを再開します。

## 対戦

対戦モードを開始します。(二十頁参照)

対戦モードで遊ぶ場合は、アナログコントローラ(DUALSHOCK 2)をコントローラ端子1と2にそれぞれ接続してください。

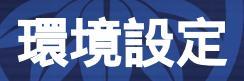

# データコンバートについて

### 環境設定

環境設定画面では、ゲーム中の各種設定を変更 することができます。

| CORE CORE      | aller of            | Mark B                                                                                                    |           | and the second |
|----------------|---------------------|----------------------------------------------------------------------------------------------------|-----------|----------------|
| the source and | Alfa h              | - B - B -                                                                                                    | -         | 1 1 0 1        |
| ya wara        | ~ 27-272            | · 秋 凡                                                                                                    | wer we    | CAN WUU        |
| 設定完了           | 200                 | Cash Of rest                                                                                                    |           |                |
|                |                     |                                                                                                    |           |                |
| サウンド           | ステレオ                | Dolby                                                                                                    | Pro Logic | II             |
| BGM            | -                   |                                                                                                    |           |                |
| 効果音            | <b></b>             |                                                                                                    |           |                |
| 音声             | × —                 | and the second second second second second second second second second second second second second second second |           | See .          |
| 释度調整           | <b></b>             | ~                                                                                                    |           |                |
| 難易度            | EASY                | NORMAL                                                                                                    | HA        | RD             |
| 流血表现           |                     | ON C                                                                                                    | FF        | Sec.           |
| 视点移動           | 1                   | 211                                                                                                    | リバース      |                |
| 振動機能           |                     | ON O                                                                                                    | FF        |                |
| 敵体力表示          |                     | ON O                                                                                                    | FF        |                |
| ミニマップ          | 全國                  | 詳細                                                                                                    | OFF       |                |
|                |                     |                                                                                                    |           |                |
|                |                     |                                                                                                    |           |                |
| 裁定を除了します       | All                 |                                                                                                    |           | 2 -            |
|                | ◎洗                  | 定 🛆全体被                                                                                                    | 四期設定 🛚    | 職定完了へ          |
|                | State of the second |                                                                                                    |           | Area_          |

#### サウンド

音響出力設定、およびBGM、効果音、音声の大きさを設定することができます。 方向キー左右で設定を変更し、更新してください。

このゲームは「ドルビープロロジックII」に対応しています。

- "PlayStation 2 "本体のDIGITAL OUT( OPTICAL ( 光デジタル出力)端子またはAV MULTI OUT
- (AVマルチ出力)端子をドルビープロロジックIIx、ドルビープロロジックまたはドルビープロロジックデ
- コーダ内蔵AVアンプに接続し、いずれかの機能をオンにした上で、ゲームの音響出力設定で「Dolby
- Pro Logic II 」を選択すると、サラウンド音響でゲームを楽しむことができます。

#### 輝度調整

画面の明るさを設定することができます。方向キー左右で、設定を変更してください。

#### 難易度

ゲーム中の難易度を変更することができます。方向キー左右で、設定を変更してください。

#### 流血表現

ゲーム中の流血表現のON / OFFを設定することができます。方向キー左右で、設定を変更してください。

#### 視点移動

ゲーム中の視点操作(右スティック)を設定することができます。リバースに設定すると、視点移動の左右操作が逆になります。

#### 振動機能

アナログコントローラの振動機能ON / OFFを設定することができます。方向キー左右で、設定を変更して ください。

#### 敵体力表示

ゲーム中、敵の体力表示のON / OFFを設定することができます。 方向キー左右で、設定を変更してください。

#### ミニマップ

ゲーム中のミニマップの表示を設定することができます。 方向キー左右で、全図 / 詳細 / OFF(表示しない)の変更をしてください。 前作「義経英雄伝」のセーブデータを使用することにより、プレイヤーキャラクターの成長ポイント、 所持武器 / 道具を「義経英雄伝 修羅」に引き継ぐことができます。

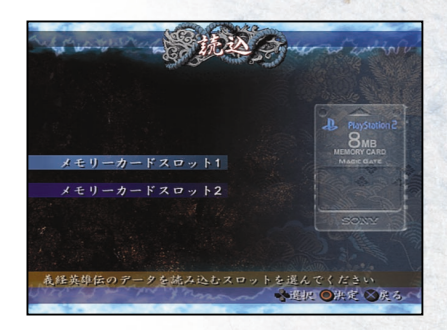

## データコンバートの方法

「義経英雄伝」のセーブデータが保存されている"PlayStation 2 "専用メモリーカード(8MB)を MEMORY CARD差込口1または2に差し込んだ状態でゲームを起動します。

タイトル画面にて「はじめから」を選択し、環境設定まで行います。

### データコンバートを行うかどうかの確認画面の表示がされるので、 引き継ぎたい場合は「はい」を選択します。

#### 引き継ぎたいセーブデータを選択します。

「義経英雄伝修羅」のセーブデータが新規作成となる場合は、引き継ぎされたセーブデータが新規データとして作成されます。

所持武器 / 道具について、今作で登場しないものは引き継がれません。 今作から名称が変更になった武器 / 道具があります。 成長ポイントは、引き継ぎ元よりも今作ゲーム中に登場した時点の方が高い値の場合は、そちらが優先されます。

# ゲームモードについて

義経英雄伝 修羅には、いくつかのゲームモードがあります。

## 群雄絵巻

群雄絵巻では、歴史に沿ってゲームを進めていきます。 義経篇・義仲 篇・平家篇の三部構成になっていて、それぞれに登場する武将を使用 してステージに出陣します。 最初は義経篇から始まりますが、ゲームの 進行によって、義仲篇・平家篇も遊ぶことができるようになります。 ゲームの進行によっては、史実と異なる展開となる場合があります。

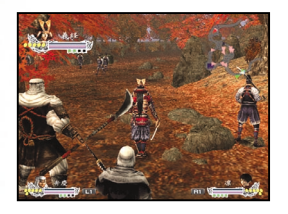

## 合戦演習

合戦演習では、群雄絵巻でクリアしたステージを好きな武将を選択してプレイすることができます。群雄絵巻に登場する プレイヤーキャラクター(源義経、木曽義仲、平知盛など)以外の武将もプレイヤーキャラクターに選ぶことができます。 合戦演習で選択できるキャラクターは、ゲームの進行データによって異なります。

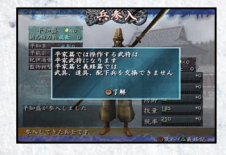

### 武器、道具の引き継ぎについて

群雄絵巻、合戦演習などで入手した道具は、それぞれの篇の武将が所持 することになります。義経篇・義仲篇・平家篇の間で、武器や道具を交換 することはできませんのでご注意ください。

## 特別演習

特別演習では、歴史上の流れとは関係の無い架空の合戦を遊ぶことができます。最初から選ぶことはできませんが、群雄絵巻を進めることによって、 選択できる合戦が増えていきます。

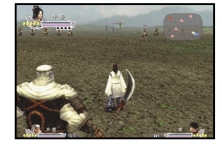

## 戦術指南

戦術指南では、「義経英雄伝修羅」の基本的な遊び方を学ぶことができます。実際にキャラクターを操作しながら学ぶことができます。初めてプレイする場合の参考にしましょう。

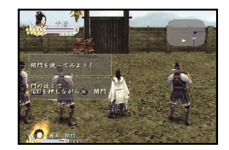

## 対戦

お互いに戦闘したり、協力して敵を倒したりする二人プレイ専用のモードで す。(二十頁参照)

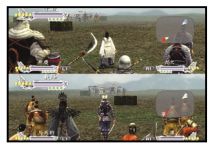

# メニュー画面

メニュー画面では、合戦への出陣、部隊編成、義経記の閲覧、 環境設定、記録、終了を選択することができます。

群雄絵巻・合戦演習・特別演習・戦術指南 各モード(六頁参照)に出陣します。

#### 部隊編成

武将の装備や兵編成を行い、出陣の準備を整えます。 (十六頁参照)

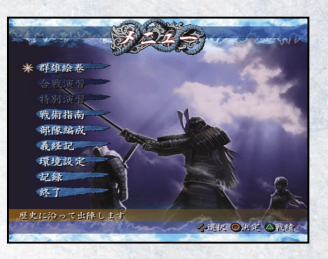

#### 義経記

義経が活躍した時代の年代記、ゲーム中に登場する人物や各種用語の解説、音楽や画集を閲覧することができます。(十九員参照)

年代記は史実に基づいた説明になっているため、ゲーム内容とは異なる場合があります。

#### 環境設定

ゲーム中の各種設定を変更することができます。(四貫参照)

#### 記録

ゲームデータのセーブ・ロードを行うことができます。

ゲームデータのセーブの際には"PlayStation 2"専用メモリーカード(BMB)達MEMORY CARD差込口1またはに差い込んだ状態で行ってください。ゲームデータのセーブには \*PlayStation 2 "専用メモリーカード(8MB)に268KB以上の空客容量が必要です。

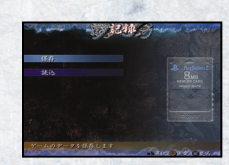

#### 終了

タイトル画面に戻ります。

#### プレイ記録の確認

メニュー画面で◎ボタンを押すと、通算のプレイ記録を確認することができます。

| プレイ時間   | .総プレイ時間です。              |
|---------|-------------------------|
| 討伐人数    | 今までに倒した敵の数です。           |
| 出陣回数    | ステージに出陣した回数です。          |
|         | 群雄絵巻、合戦演習、特別演習、         |
|         | 戦術指南合わせてのものになります。       |
| 最大連策数   | 最も多い連策数(十五頁参照)です。       |
| 利用作戦順位. | 多く使用した作戦(十四頁参照)の上位3つです。 |
| 出陣回数順位. | 多く出陣したステージの上位3つです。      |

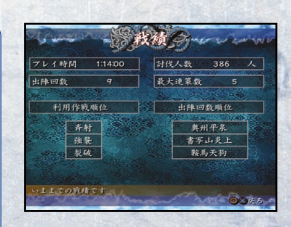

# ゲームの進め方

## ステージセレクト画面

| 群雄転きまたは言戦演習を選択するこ、ステージ<br>セレクト画面に移行します。方向キーで出陣する                                                                     |   |
|----------------------------------------------------------------------------------------------------|---|
| 合戦を選択し、◎ボタンで決定してください。                                                                                                | 1 |
| 1出陣できる合戦の一覧です。「???」が表示されている箇所は、選ぶことができません。群雄絵巻でステージをクリアすると、新しいステージが登場します。                                            |   |
| 2 合戦の概要です。<br>③過去にそのステージをクリアした場合に取得した                                                                                | 2 |
| 評価です。最高評価の「軍神」を取得すると、それ以外の評価は表示されなくなります。<br><ul> <li>         ・通去にブレイした結果です。         ・         ・         ・</li></ul> |   |
|                                                                                                    | 2 |

| ~        | for wa                                        | and the second            | 种维参                | the want and the V |
|----------|-----------------------------------------------|---------------------------|--------------------|--------------------|
|          | 年代                                            | 義経篇                       | 義仲篇                | 平家篇                |
| 1        | 1175                                          | 與州平泉                      |                    |                    |
|          | 1180                                          |                           |                    | 以仁王の令旨             |
|          |                                               | 富士川の合戦                    |                    |                    |
|          | 0                                             | 頼朝との対面                    | , 💿                |                    |
|          | 1182                                          |                           | 木曽の源氏              |                    |
| 2        | <ul><li>高士川</li><li>ついに</li><li>兄・頼</li></ul> | の合戦が終わり<br>義経は、<br>朝と対面する | ).                 | 3                  |
|          | <b>最短</b>                                     | 作问 0:0                    | 00 参入兵士            | 数 0/2 1            |
| di sette | 戦時(                                           | 回数 2                      | 最大速策               | 数 2                |
| 20       | 出辞する:                                         | ステージを選ん<br>く迎む            | でください<br>さ ◎決定 ◎戻る | L1 R1 ステージ選択       |

| 再短時間  | 最も早くクリアした時間です。             |
|-------|----------------------------|
| 参入兵士数 | 今までに参入した兵士数と、最大で参入する兵士数です。 |
| 戦勝回数  | 合戦に勝利した回数です。               |
| 最大連策数 | 今までに決めた連策(十五頁参照)の最大数です。    |

## ステージ確認画面

ステージの目標や、勝利条件・敗北条件を確認することができます。方向 キー上下で選択し、@ボタンで決定してください。

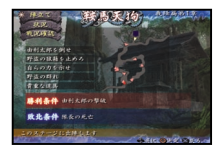

#### 陣立て .....次に進みます。

### 武将選択画面

出陣する武将の選択と、部隊編成を行います。武将の選択は、方向キー 上下で隊長・一番隊・二番隊にカーソルを合わせて®ボタンを押してくだ さい。画面左下の武将リストにカーソルが移るので、方向キーで選択して ください。

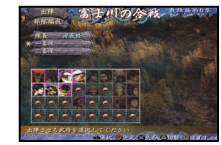

出陣・・・合戦に出陣します。

部隊編成・・・部隊編成を行います。(十六頁参照)

群雄絵巻では、隊長は固定です。ストーリー進行上、一番隊、二番隊も固定になっている場合があります。また、暗く表示されている武将 は、顧表示がされていてもストーリー進行上選択することができません。 合戦演習では、自由に武将を選択できますが、義経・義仲・平家の各篇に登場する武将のみになります。ある条件を満たすと、義経・義 仲・平家の各篇を表たいで選択できるようになります。

### 戦果報告画面

#### 合戦に勝利すると、戦果報告画面に移行します。

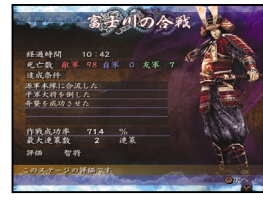

#### 戦果報告

合戦で達成した目標、成績、評価を確認することができます。 ◎ボ タンを押すと、次に進みます。

評価には軍神 / 智将 / 闘将 / 凡将 / 愚将の五段階があります。 経過時間 / 倒した 敵の数 / 生き残った味方の数 / 達成作戦の数等により、評価が異なります。

#### 成長ポイントの振り分け

合戦の戦功に応じて、成長ボイントを取得することがあります。成長 ポイントとは武将の能力値を上げるもので、どの能力を上げるかは プレイヤーが選択することができます。上げたい能力を方向キーで 選択し、振り分けます。各能力の成長は二十段階まで行うことがで きます。振り分けが終了したら@ボタンで決定してください。

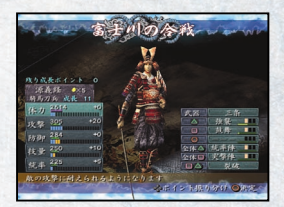

余った、もしくは振り分けていない成長ポイントは持ち越されません。 成長画面終了後に破棄されますのでご注意ください。

| 力・・・プレイヤーが死ににくくなります。    |                  |
|-------------------------|------------------|
| 撃・・・敵に与えるダメージが大きくなります。  |                  |
| 御・・・敵から受けるダメージが小さくなります。 |                  |
| 量・・・瞬殺の確率が大きくなります。また、作戦 | 成の効果などにも影響を与えます。 |
| 率・・・配下兵の能力が上昇します。       |                  |
| 下兵の成長                   |                  |

配下兵の成長を確認することができます。成長ポイントは自動で振り分けられます。

#### 武将·配下兵参入

攻

防

技統

E.

合戦の戦功に応じて、武将や配下兵が参入してくることがあります。参入した武将は、次の合戦から隊長と して連れて行くことができます。参入した配下兵は、兵編成(十七頁参照)により、部隊に編成することがで きます。

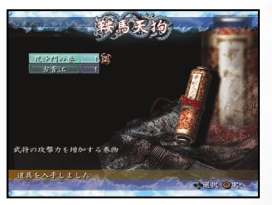

#### 取得アイテムの確認

合戦中に取得した武器、道具の一覧が確認できます。方向キー上 下で詳細を確認できます。

## ゲーム画面の見方

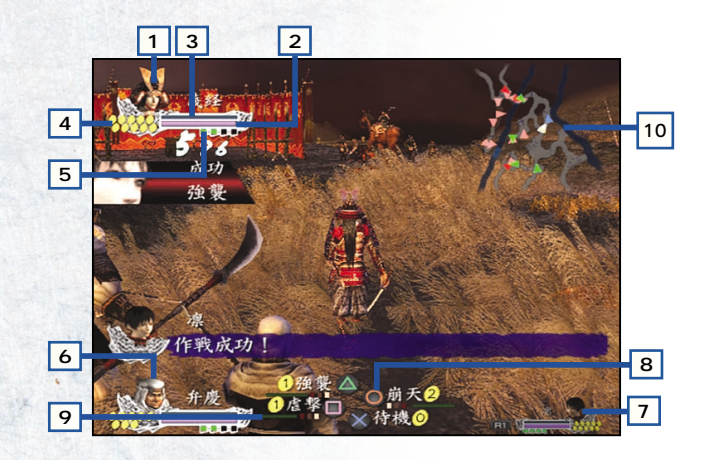

#### 1 プレイヤーの操作するキャラクターの情報です。

- 2 体力を表します。敵の攻撃を受けるとゲージが減少し、回復アイテムを取ることなどで回復します。体力回復は配下兵にも行われます。ブレイヤーの体力が無くなるとキャラクターは死亡し、合戦敗北となります。
- 3 作戦(十四頁参照)実行時間を表します。作戦を使用すると青いゲージが表示され、時間が経つにつれて減っていきます。青いゲージが無くなると作戦終了になります。
- 4「気勢珠」を表します。気勢珠は作戦に使用し、作戦を実行することで消費、一定時間で回復します。また、 敵の大将、隊長を討ち取るなどでも増減します。
- 5 配下兵の体力を表します。配下兵の数だけ録色の表示がされます。敵の攻撃を受けると、色が緑 黄 赤と 変化していきます。残り体力の詳細は、ポーズメニュー画面(十一頁参照)で確認することができます。
- 6 一番隊の隊長が表示されます。体力ゲージ、作戦実行時間ゲージ、気勢珠、配下兵の体力表示は、プレイヤ ーキャラクターと同様です。隊長の体力が無くなるとその合戦中では操作不能になります。
- 7 二番隊の隊長が表示されます。表示内容は一番隊の隊長と同様です。
- 8 各部隊の作戦が表示されます。表示される作戦は、各隊長によって異なります。上1ボタンで一番隊、R1ボタンで二番隊、L1ボタン・R1ボタンで全部隊に対しての作戦が表示されます。
- 9 作戦の成長度です。作戦を使用することによって経験値が溜まり、緑色のゲージが増えていきます。ゲージ が最高まで溜まると、作戦がレベルアップし、オレンジ色の枠が一つ増えます。作戦のレベルは1から最高3までになります。
- 10 合戦ステージ上のミニマップ表示です。方向キー上下で拡大縮小、方向キー左右で表示のON / OFFを行うことができます。地形のほか、敵や味方の位置、向きも表示されます。

+

敵を表します。

..プレイヤーを表します。 ...味方を表します。 ...友軍を表します。

## ポーズメニュー画面

ゲーム中、STARTボタンを押すとボーズメニュー画面が表示されます。 ボーズメニュー画面では、部隊の状態、ステージの地図や目標を確認することができます。

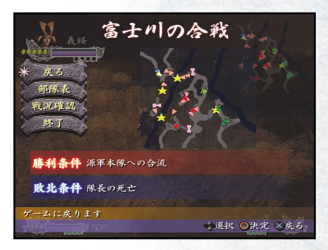

+-

#### 戻る

合戦に戻ります。

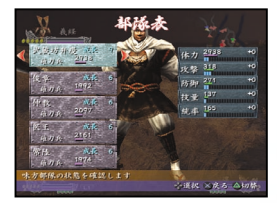

#### 部隊表

自軍部隊の状態を表示します。方向キー左右で部隊の切り替え、 上下でカーソルを移動することができます。カーソルが隊長に合わ せてある時に@ボタンを押すと、装備一覧、作戦装備、能力パラメ ータに切り替えることができます。

#### 戦況確認

合戦の目標を表示します。方向キー上下で各目標の詳細が表示 されます。 @ポタンを押すと、敵味方の位置が表示された地図の拡 大図が表示されます。

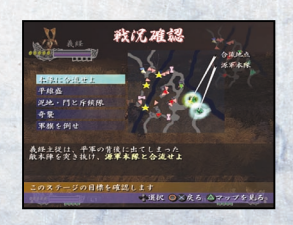

#### 終了

合戦を中止し、メニュー画面に戻ります。

# 戦闘 其の一 アクション

プレイヤーは大小攻撃、跳躍、防御の他、以下のようなアクションができます。

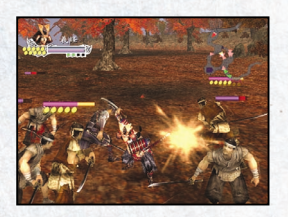

#### 連続攻撃

攻撃ボタンをタイミング良く続けて押すことで、連続攻撃を出すこ とができます。連続攻撃時には、通常の小攻撃、大攻撃には見ら れないアクションが見られます。

連続攻撃のパターンは、キャラクターやその時の技量によって異なります。 技量を成長させることで連続攻撃の数が増えるキャラクターもいます。

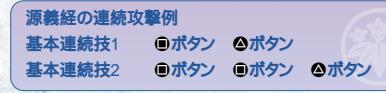

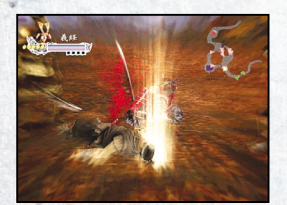

#### 止め

+=

敵を攻撃した際に、ダウンさせることがあります。ダウンしている敵 に近づいて®ボタンもしくは◎ボタンを押すことで、止め攻撃を出 すことができます。

止め攻撃ができるのは、敵がダウンしておびえているか、はいつくばっている間に限 ります。

#### 瞬殺

攻撃のヒットするタイミングによって、敵の残り体力に関わらず一撃 で倒すことができます。 瞬殺が決まった時には、青色の攻撃ヒット マークが表示されます。

瞬殺は技量を成長させることで出やすくなります。 一部の敵は一撃で倒すことができません。

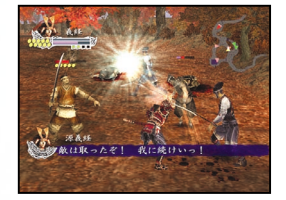

#### 回避攻撃

◎ボタン + ◎ボタンで気勢珠を一消費し、回避攻撃をすることができます。敵に囲まれた時に使用するとよいでしょう。

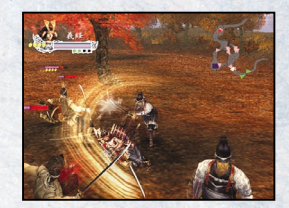

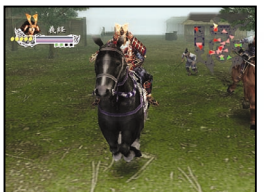

#### 騎乗

プレイヤーは、ステージ中に出てくる馬に乗ることができます。 馬に近づき、◎ボタンで乗り降りでき、乗馬中も攻撃や跳躍をする ことができます。

馬に乗ることができるのは、特定のキャラクターに限ります。 プレイヤーが騎乗していない状況で、配下兵が騎乗している時、その配下兵の近く で◎ボタンを押すと、配下兵は馬を降ります。

#### 状態変化

合戦中、キャラクターの攻撃や作戦によって状態変化が起こる場合があります。状態変化は敵味方双方に起こりますが、プレイヤーには起こりません。状態変化が起こった時には、図のようにキャラクターの頭にマークが付きます。 状態変化には以下のようなものがあります。

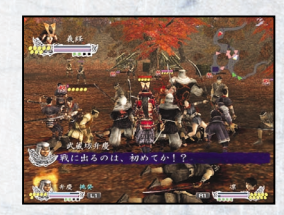

| _   |    |                      |                                                                                                    |
|-----|----|----------------------|----------------------------------------------------------------------------------------------------|
| яњ. | 壊走 | ステージ各所にある出口に壊走します。   |                                                                                                    |
|     | 困惑 | 一時的に退却します。           |                                                                                                    |
| 怒   | 逆上 | 怒り、敵に向っていきます。        |                                                                                                    |
| R.  | 混乱 | 混乱により適切な行動ができなくなります。 | and the second second se |

## 戦闘 其の二 作戦

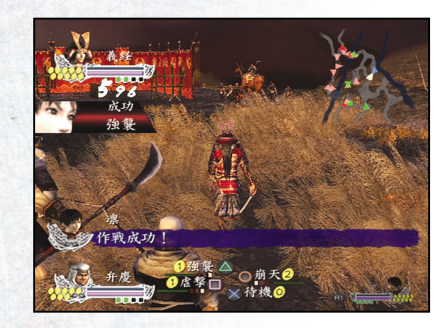

プレイヤーは合戦中の自軍各部隊、全部隊に対して、作戦を指示することができます。指示を受けたキャラ クターは「気勢珠」を消費して、その作戦を遂行します。

作戦遂行に必要なだけの気勢珠がなくなると、その後回復するまで、そのキャラクターに作戦を指示することができなくなります。

使用する作戦の種類、各水ダンへの操作割り扱りは部隊編成(十六頁参照)で行うことができます。 武将によって実行っ能な作戦が異なります。 それぞれの作戦の詳し、戦略国は、義経民(十九頁参照)で確認することができます。

| 待機 | その場で待機する。            |  |
|----|----------------------|--|
| 槍衾 | 隊長の前方に一列となり、薙刀を構える。  |  |
| 強襲 | 突撃し、敵がいなくなるまで攻撃を加える。 |  |
| 斉射 | 敵に向け一斉に矢を放つ。         |  |

### 全隊作戦

プレイヤーキャラクターは、全部隊に対して効果を発揮する全隊作戦を指示することができます。全隊作戦は、L1ボタン+R1ボタンと任意のボタンで実行します。

全隊作戦の種類は各キャラクター固有です。

| 突撃陣 | 攻撃に特化した陣形を取り、攻撃力が増強する。     |
|-----|----------------------------|
| 防護陣 | 防御に特化した陣形を取り、防御力が増強する。     |
| 密集陣 | 部隊を集結させ、隊長からあまり離れなくなる。     |
| 血気陣 | 兵の士気が高まる陣形を取り、気勢が上昇しやすくなる。 |

#### 作戦成功·失敗

各作戦には成功条件・失敗条件があります。 作戦による攻撃がHITする、敵を倒すなどで、作戦成功となります。 作戦が成功を続けることで連策(下記参照)することができます。

作戦の性質上、成功条件・失敗条件の無いものもあります。 朱珠で作戦を行った場合、通常より強力な効果を得ることができます。

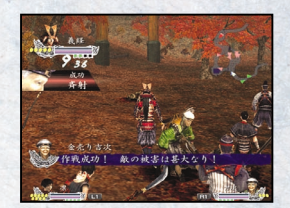

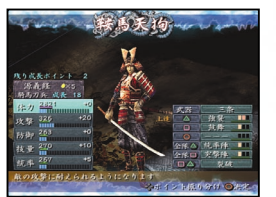

#### 作戦の練度上昇

作戦名の下に表示される緑色のゲージが、各作戦の経験値です。 作戦が成功する度に経験値が溜まり、ゲージが最大まで達するとオ レンジ色の枠が一つ増え、作戦の練度が上昇します。作戦の練度 が上昇すると、威力が増したり実行時間が長くなったりします。 全作戦は、初期状態でレベルー、最高でレベルニまで成長します。

#### 連策

作戦が成功すると、画面に数値カウンターが表示されます。カウン ターがいになるまでに別の作戦が成功すると連策となります。連策 を続けることで、さまざまなボーナスが発生します。

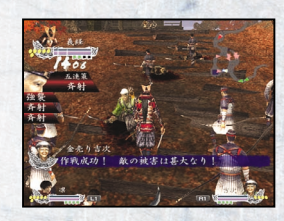

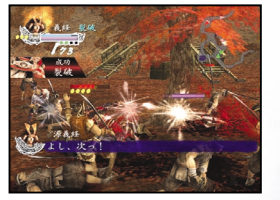

#### 刹那の策

プレイヤーの気勢珠が最大の十ある時、@ボタン+ @ボタンで、刹那の策を出すことができます。敵に囲まれた時に使うとよいでしょう。 刹那の策は、プレイヤー自身が行う作戦です。作戦の種類は各キャラクター固有で、部隊編成画面で確認することができます。

# 部隊編成

部隊編成では、武将の能力や装備の確認、武器・作戦・技能の装備変更、道具の使用、配下兵の編成を行うことができます。

## 武将一覧画面

メニュー画面から部隊編成に入ると、武将一覧画面が表示されます。装備変更、道具の使用、配下兵の編 成を行う武将を方向キーで選択し、 @ボタンで決定してください。

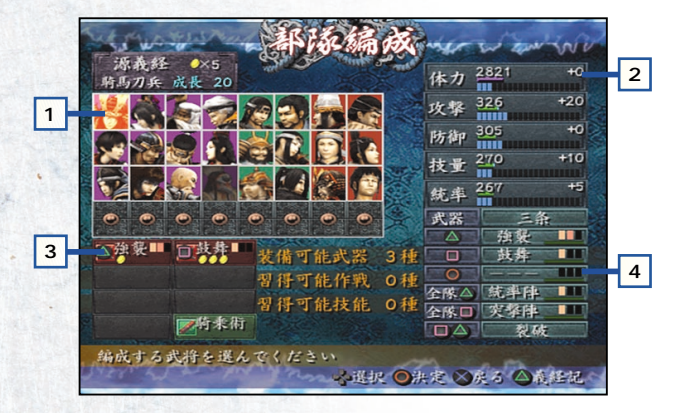

- 1 (部隊編成を行うことができる武将の一覧です。)
- 2 選択中の武将の能力値です。
- 3 選択中の武将が装備している作戦、および技能です。
- 4 選択中の武将が装備している武器と、ゲーム中に使用することができる作戦の一覧です。

### 部隊編成画面

武将一覧画面で武将を選択すると、部隊編成画面に移ります。部 隊編成画面では、次頁のことを行うことができます。

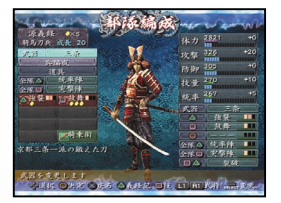

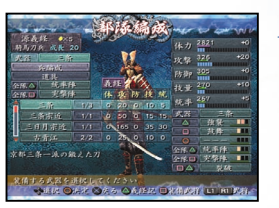

### 武器装備を変更する

カーソルを「武器:装備名」に合わせ、◎ボタンを押してください。 今までに取得した武器の一覧が表示されます。現在選択中の武将 が装備可能なものが明るく表示されますので、方向キー上下で選 択し、◎ボタンで決定してください。

一覧に表示される武器は、武将の兵種によって異なります。例えば、刀兵の義経の 場合は刀の一覧が、薙刀兵の弁慶の場合は薙刀の一覧が表示されます。 武器表示は、群雄絵巻において義経篇・義仲篇・平家篇で入手したものが全て表示 されますが、装備可能な武器は各篇の武将において異なりますのでご注意ください。

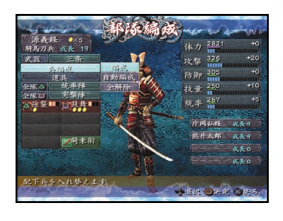

#### 兵編成をする

カーソルを「兵編成」に合わせ、◎ボタンを押してください。以下の 項目が表示されますので、方向キー上下で選択し、◎ボタンで決定 してください。

| 編成   | 兵編成画面に移ります。                            |
|------|----------------------------------------|
| 自動編成 | 自動で兵編成が行われます。編成可能な兵の中から、成長度の高い順に選ばれます。 |
| 全解除  | 現在編成されている兵を全て外します。                     |

### 兵編成画面

兵編成画面では配下兵の編成を行います。空欄の箇所、もしくは 入れ替えたい配下兵を方向キー上下で選択し、◎ボタンで決定し てください。新たに編成可能な配下兵の一覧が表示されますので、 方向キー上下で選択し、◎ボタンで決定してください。また、◎ボタ ンで現在選択している配下兵を外すことができます。

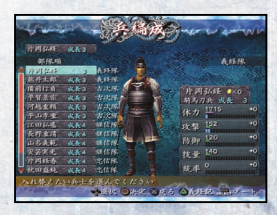

#### 道具を使用する

カーソルを「道具」に合わせ、@ボタンを押してください。今までに取得した道具の一覧が表示されます。 現在選択中の武将が使用できるものが明るく表示されていますので、使用したい道具を方向キー上下で選 択し、@ボタンで決定してください。

道具表示は、群雄絵巻において義経篇・義仲篇・平家篇で入手したものが全て表示されますが、装備可能な武器は各篇の武将によっ て異なります。

# 作戦・技能を覚える

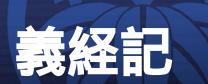

## 新しく作戦・技能を覚える

カーソルを黒枠に合わせ、◎ボタンを押してください。以下の項目 が表示されますので、方向キー上下で選択し、◎ボタンで決定して ください。

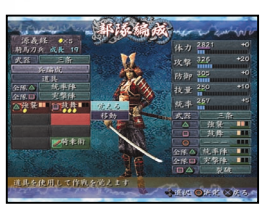

覚える … 作戦・技能を覚えます。

移動 ……現在選択中のカーソルと別のカーソルを入れ替えます。

「覚える」を選択すると、所持している作戦/技能の書の一覧が表示されます。覚えることができる作戦/ 技能の書が明るく表示されていますので、方向キー上下で選択し、◎ボタンで決定してください。

作戦 / 技能表示は、群雄絵巻において義経篇・義仲篇・平家篇で入手したものが全て表示されますが、武将が装備可能な道具はそれ ぞれの第で入手したもののみになります。 作戦 / 技能は、各武将最大ノ/個まで覚えることができます。

## 作戦を装備する

覚えた作戦は、装備することによりゲーム中で使用することができま す。装備する作戦を方向キー上下で選択し、◎ボタンで決定してく ださい。以下の項目が表示されます。

| and the state of the second | N. 194.2       | Red and a surrently |
|-----------------------------|----------------|---------------------|
| TRAN ANS                    | State and Se   | 1 1 2821 +0         |
| 精助刀兵 或長 19                  | -              | 体力                  |
| 火器 三条                       | N.             | 攻撃 326 +20          |
| in it                       | 422            | 防御 325 +0           |
| 金融合 统非种                     |                | 技量 250 +10          |
| 金線回 大学体<br>公務登■ 1533件■      | OTHER .        | 統本 257 +5           |
|                             | 日に就得           |                     |
|                             | OCRE           | 金 法犯 •••            |
|                             | 125            | 1月 1月 1日            |
| <b>一</b> 着非用                | 15.54          |                     |
|                             | A COLOR        | 全体合 抗杀性             |
|                             |                | 金藤田 安福油 🔳           |
|                             |                | 「日本」「泉佑」            |
| 作業をへに装備しま                   | 1.             |                     |
|                             | man            | SHIC OF & XES       |
|                             | the set of the |                     |

| △に装備 | ゲーム中に@ボタンで実行することができます。                        |  |
|------|-----------------------------------------------|--|
| ■に装備 | ゲーム中に回ボタンで実行することができます。                        |  |
| ◎に装備 | ゲーム中に ・ ボタンで 実行する ことが できます。                   |  |
| 移動   | 現在選択中のカーソルと別のカーソルを入れ替えます。                     |  |
| 覚える  | 作戦 / 技能を上書きして覚えます。 上書きすると前の作戦 / 技能は使用不可能になります |  |

技能は、装備する必要はありません。覚えたことにより、ゲームで効果が現れます。

義経記では、義経英雄伝修羅にまつわる人物録、年代記、逸話集を読むことができます。また、ゲーム中に登場する武具、作戦、道具、用語、システムについて調べることができる他、音楽や画集を見ることができます。

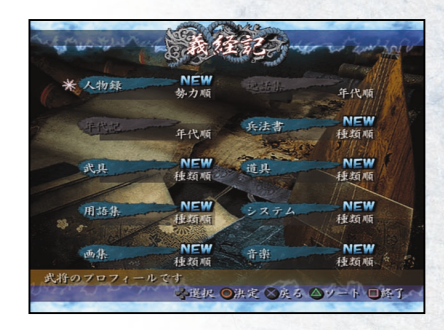

見たいカテゴリを選択して、◎ボタンを押してください。未読の項目には、NEWマークが表示されます。 年代記は史実に基づいた説明になっているため、ゲーム内容とは異なる場合があります。

#### ソート機能

義経記のトップ画面、および各カテゴリ内にて◎ボタンを押すと表示の並び替えができます。並び替えの基準は各カテゴリによって決まっており、トップ画面の各カテゴリ名の右側で確認することができます。
例 入物録 勢力順、五十音順

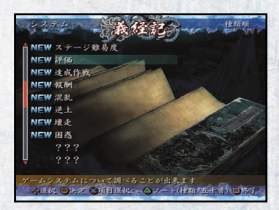

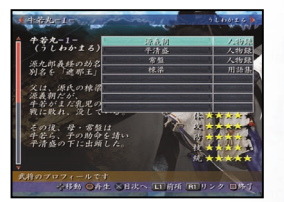

### リンク機能

各説明の中に出てくる用語の説明にジャンプできる場合があります。R1ボタンを押すと、一覧が表示されますので、◎ボタンで選択 してください。ジャンプした先でL1ボタンを押すと、元の画面に戻る ことができます。

元に戻れるリンクは過去十二回までです。目次に戻るとリセットされます。

## 対戦の遊び方

対戦は、二人プレイ専用のモードです。アナログコントローラ(DUALSHOCK 2)をコントローラ端子1と2に それぞれ接続し、タイトル画面で「対戦」を選択してください。

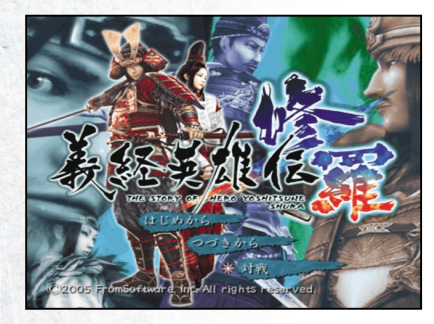

対戦の画面の見方

画面上側が1P側、画面下側が2P側になります。各表示物の機能 は、通常のゲームモードと同様です。

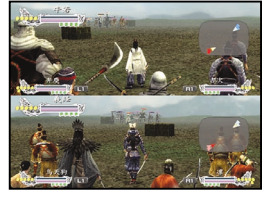

#### 対戦モードについて

対戦には二つのモードがあります。

そのまま対戦・・・最初からある程度の武将を使用できます。 持ち寄り対戦・・・群雄絵巻のセーブデータを使用します。

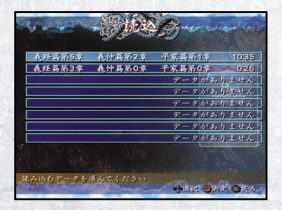

#### 持ち寄り対戦の開始方法

持ち寄り対戦を選択すると、セーブデータ読み込み画面が表示され ます。1P側で使用するセーブデータを方向キー上下で選択して、 ◎ボタンを押してください。

続けて2P側で使用するセーブデータを選択します。別のセーブデ ータを使用する場合は「はい」を選択し、先ほどと同じようにセーブ データを選択してください。1P側と同じセーブデータを使用する場 合、「いいえ」を選択してください。

#### 環境設定

対戦プレイ時の環境設定を行います。環境設定の内容は、通常のゲーム時と同様です。ただし視点移動、 振動機能、敵体力表示、ミニマップの設定は、1P側と2P側それぞれで設定することができます。

二十

#### 戦場の選択

対戦を行う戦場を選択します。方向キー上下で選択し、@ボタンで 決定してください。

そのまま対戦では選択できない戦場があります。持ち寄り対戦で使用するセーブデー タの進行度によって、選択できる戦場が増えます。

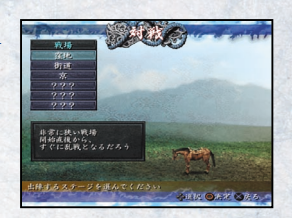

#### 対戦オプション

対戦をプレイする時のオプション設定を行います。方向キーで項目を選択、設定を変更し、「出陣」にカーソルを合わせて次に進んでください。各項目の内容は以下の通りです。

| 対戦ルール…対戦のルールを設定します。                                                      |
|--------------------------------------------------------------------------|
| 通常:1Pと2Pで対戦します。                                                          |
| 三つ巴:1Pと2Pのほかに、NPCの第三勢力が登場します。                                            |
| 協力:1Pと2Pで協力して、第三勢力の大将を倒します。                                              |
| 競争:1Pと2Pで競争して、第三勢力を倒します。大将を倒した方が勝利となります。                                 |
|                                                                          |
| 制限時間対戦の制限時間を設定します。制限時間を付けた場合、時間が                                         |
| 経過した時点で大将の体力が多い方が勝利となります。                                                |
| 1P強化1P側の強さを変更します。右に行くほど強くなります。                                           |
| 2P強化2P側の強さを変更します。右に行くほど強くなります。                                           |
| 作戦消費気勢…作戦を使用した時の気勢の消費あり/なしを変更します。                                        |
|                                                                          |
| 武将の成長持ちより対戦でロードしたデータに成長ポイントが含まれていた場合、                                    |
| 成長を反映させるかどうかを選択します。                                                      |
| 武将の成長ポイントを反映させない場合でも、出陣画面ではポイントの表示がありますが、出陣後に表示<br>がなくなり、反映していない状態になります。 |
|                                                                          |

二十一